# 《Unity 教育版安裝範例》Unity Education License Grant Installation example

說明:詳細使用及安裝方式,請以 Unity 官方資訊為準。

Note: For detailed usage and installation methods, please refer to the Unity official information.

1. [Download] <u>https://store.unity.com/download?ref=update</u>

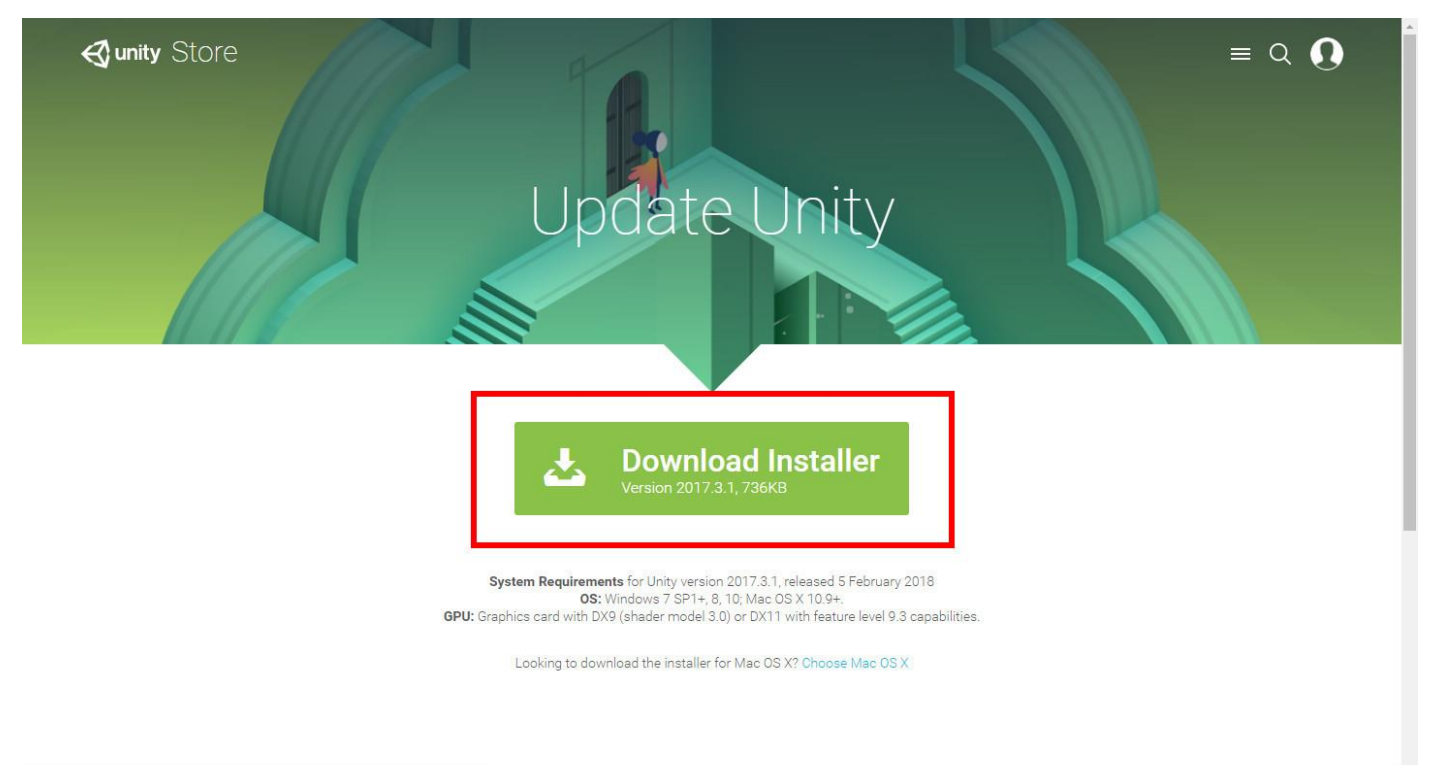

https://store.unity.com

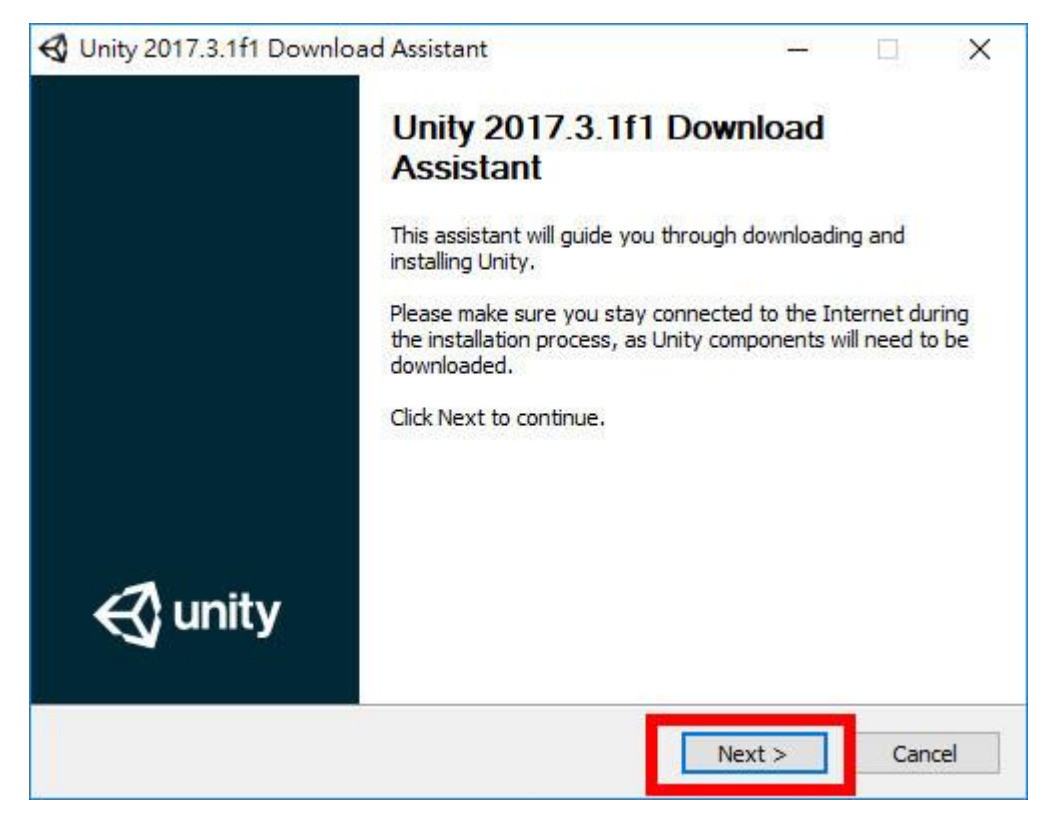

|                                                                                                    |                                                         |                                              | -                                |
|----------------------------------------------------------------------------------------------------|---------------------------------------------------------|----------------------------------------------|----------------------------------|
| icense Agreement                                                                                                    |                                                         |                                              | -                                |
| Please review and accept the license terms                                                                                                    | before downloadin                                       | ig and installing U                          | Jnity.                           |
|                                                                                                    |                                                         |                                              | ^                                |
| Unity Terms of Service                                                                                                    | e                                                       |                                              |                                  |
|                                                                                                    |                                                         |                                              |                                  |
| Last updated: August 30, 2017                                                                                                    |                                                         |                                              |                                  |
| Last updated: August 30, 2017<br>Unity Technologies ApS ("Unity<br>development and related software                                                                                     | y", "our" or '<br>(the <b>*Software</b>                 | <b>'we</b> ") provide<br>"), developme       | s game-<br>nt-related ❤          |
| Last updated: August 30, 2017<br>Unity Technologies ApS ("Unity<br>development and related software<br>I accept the terms of the License Agree                                          | <b>y", "our</b> " or '<br>(the <b>"Software</b><br>ment | ' <b>we</b> ") provide<br>"), developme<br>  | s game-<br>nt-related ❤<br>Print |
| Last updated: August 30, 2017<br>Unity Technologies ApS ("Unity<br>development and related software<br>I accept the terms of the License Agree<br>ity 2017.3.1f1 Download Assistant ——— | y", "our" or '<br>(the "Software<br>ment                | ' <b>we</b> ") provide<br>"), developme<br>[ | s game-<br>nt-related ✔<br>Print |

4.

| hoose which Unity components you want to dow                                                                                                    | nload a | and install.                      |
|----------------------------------------------------------------------------------------------------|---------|-----------------------------------|
| ✓ Unity 2017.3.1f1                                                                                                    | ^       | Description                       |
| <ul> <li>MonoDevelop / Unity Debugger</li> <li>Documentation</li> <li>Standard Assets</li> <li>Example Project</li> <li>Microsoft Visual Studio Community 2017</li> <li>Android Build Support</li> <li>iOS Build Support</li> <li>tvOS Build Support</li> </ul> |         | component to see its description. |
| Linux Build Support<br>Mac Build Support<br>Windows Store .NET Scripting Backend                                                                                                    |         |                                   |

| pecify where to do                                                                                          | wnload and install files.                    | 8                  |
|----------------------------------------------------------------------------------------------------|----------------------------------------------|--------------------|
| Specify location of                                                                                         | files downloaded during installation         |                    |
| Download files                                                                                              | to temporary location (will automatically be | removed when done) |
| O Download to:                                                                                              | C:\Users\user\Downloads                      | Browse             |
| Unity install folder                                                                                        | Unity                                        | Browse             |
| Unity install folder<br>C:\Program Files\                                                                   | Unity                                        | Browse             |
| Unity install folder<br>C:\Program Files                                                                    | Unity                                        | Browse             |
| Unity install folder<br>C:\Program Files\<br>otal space required                                            | Unity                                        | Browse             |
| Unity install folder<br>C:\Program Files<br>otal space required<br>pace available: 215                      | Unity<br>1: 5.9 GB<br>5.0 GB                 | Browse             |
| Unity install folder<br>C:\Program Files\<br>otal space required<br>pace available: 215                     | Unity<br>1: 5.9 GB<br>5.0 GB                 | Browse             |
| Unity install folder<br>C:\Program Files<br>otal space required<br>pace available: 21:<br>7 2017.3.1f1 Down | Unity<br>I: 5.9 GB<br>5.0 GB                 | Browse             |

#### 6.

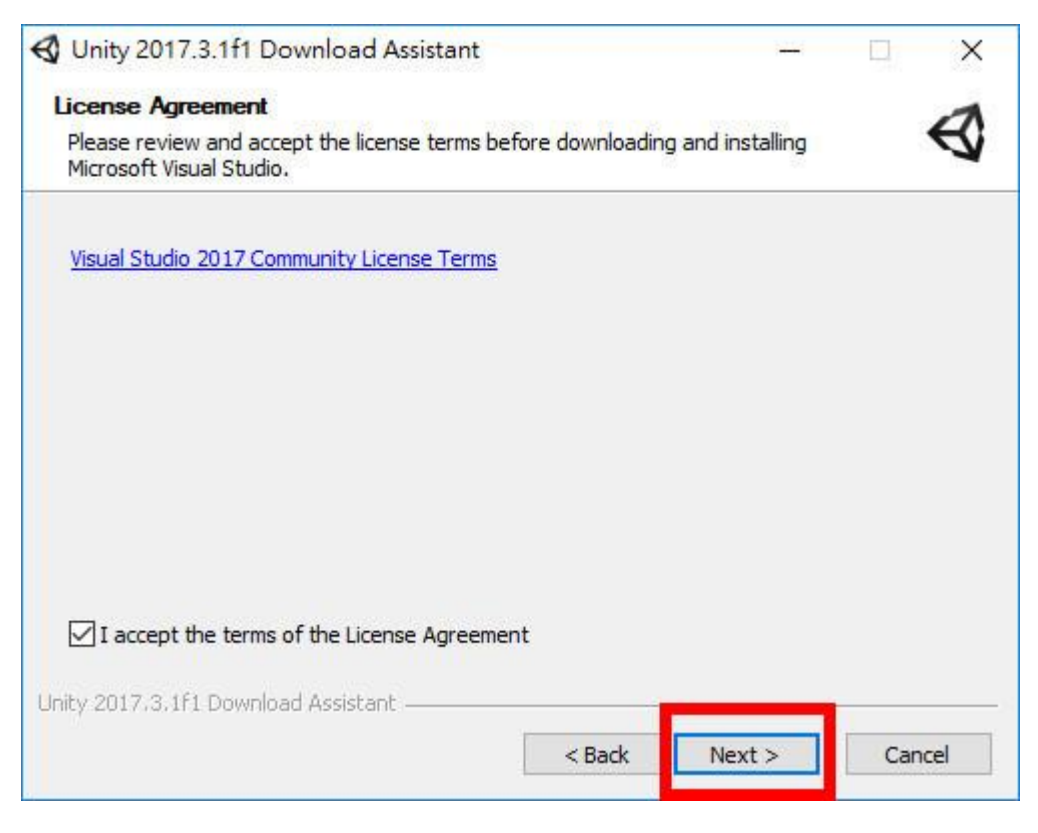

| only 2017.5.11 Download Assistant                             | -                 | X      |
|---------------------------------------------------------------|-------------------|--------|
| Downloading and Installing                                    |                   | 1      |
| Please wait while Unity is being downloaded and installed.    |                   | D      |
| Execute: "C:\Users\user\AppData\Local\Temp\nshEF10.tmp\UpitvD | ocumentationSetur | .exe"/ |
|                                                               |                   |        |
| Show details                                                  |                   |        |
|                                                               |                   |        |
|                                                               |                   |        |
|                                                               |                   |        |
|                                                               |                   |        |
|                                                               |                   |        |
|                                                               |                   |        |
|                                                               |                   |        |
| ity 2017.3.1f1 Download Assistant                             |                   |        |

8.自動出現安裝 Visual Studio will be installed automatically.

| Visual Studio   |  |
|-----------------|--|
| 請稍候,我們會盡快完成<br> |  |
|                 |  |

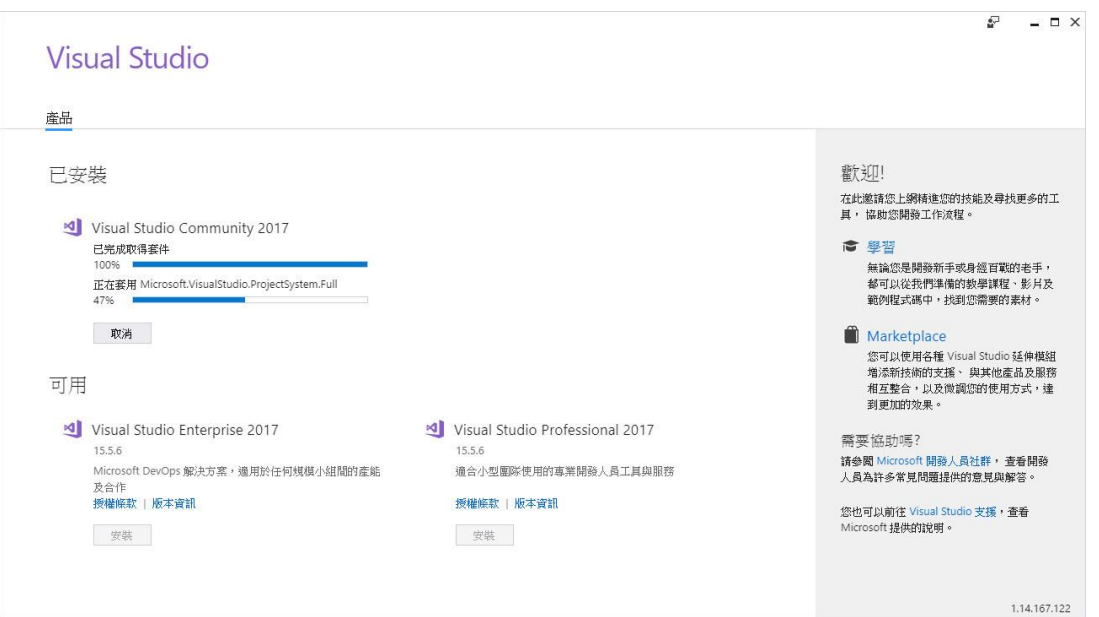

10.

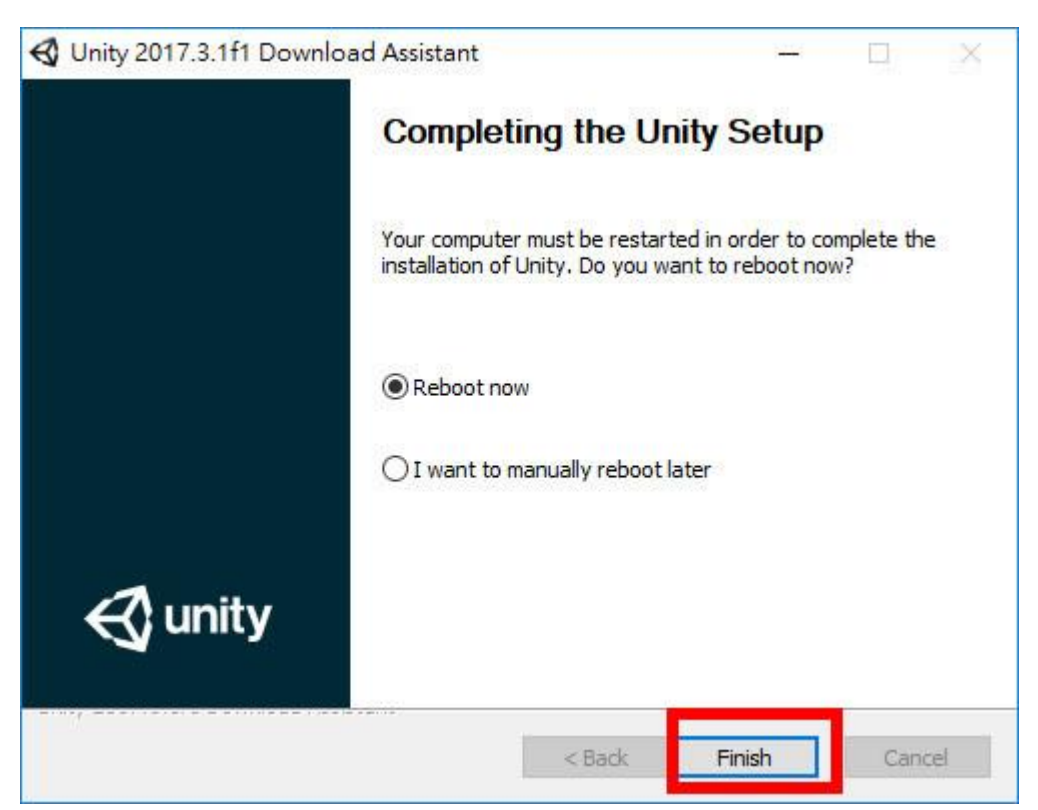

# 11.開啟 Unity Open Uinty

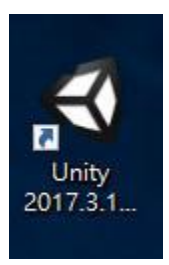

# 12.登入 Login

| 🚭 Unity 2017.3.1f1 |                                                                                      |    |   |              |           |            | ×         |
|--------------------|--------------------------------------------------------------------------------------|----|---|--------------|-----------|------------|-----------|
| 🚭 unity            |                                                                                      |    |   | Sign in      | License   | My Profile | Thank you |
|                    | Sign into your Unity ID<br>If you don't have a Unity ID, please create one.<br>Email | Or | G | Sign in wi   | th google |            |           |
|                    | Forgot your password?<br>Can't find your confirmation email?<br>Sign in              |    | F | Sign in with | facebook  |            |           |

13.輸入 Unity 授權序號 Enter the serial number.

| License mana                                            | gement                                                                         |                                                                                                 |
|---------------------------------------------------------|--------------------------------------------------------------------------------|-------------------------------------------------------------------------------------------------|
| Please select one of the following li Unity Plus or Pro | O Unity<br>Personal                                                            |                                                                                                 |
|                                                         | FAQ - Help<br>Next                                                             |                                                                                                 |
|                                                         | License mana<br>Please select one of the following liv<br>Unity<br>Plus or Pro | License management   Plase select one of the following license options:   • Unity   Plus or Pro |

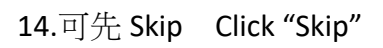

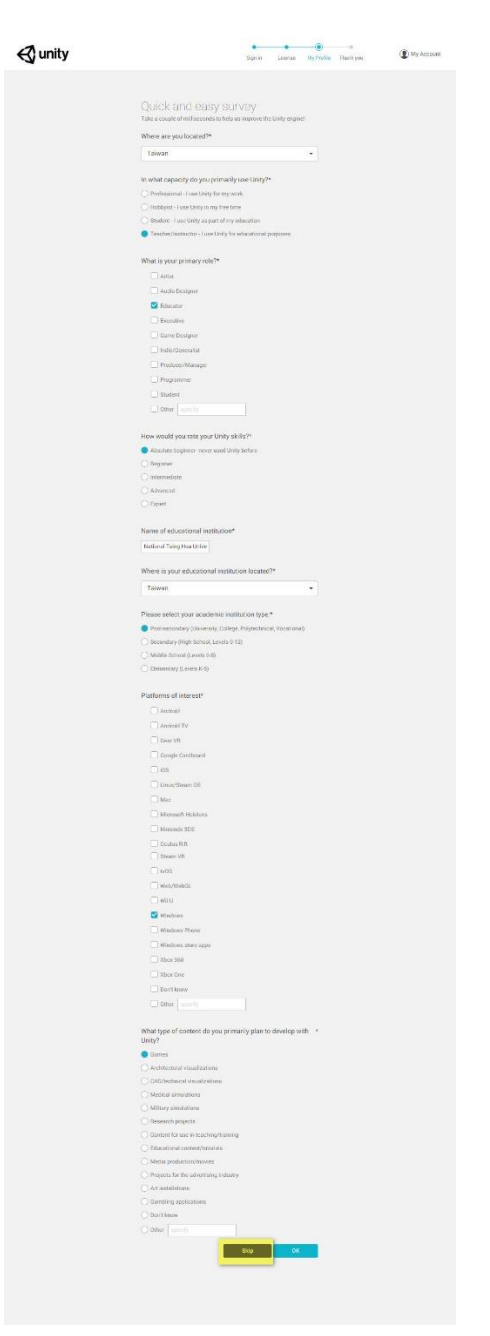

# Curity 2017.3.1ft × Sign in License My Ptofile Thank you Thank you! Start Using Unity

## 16.版本資訊 Version information

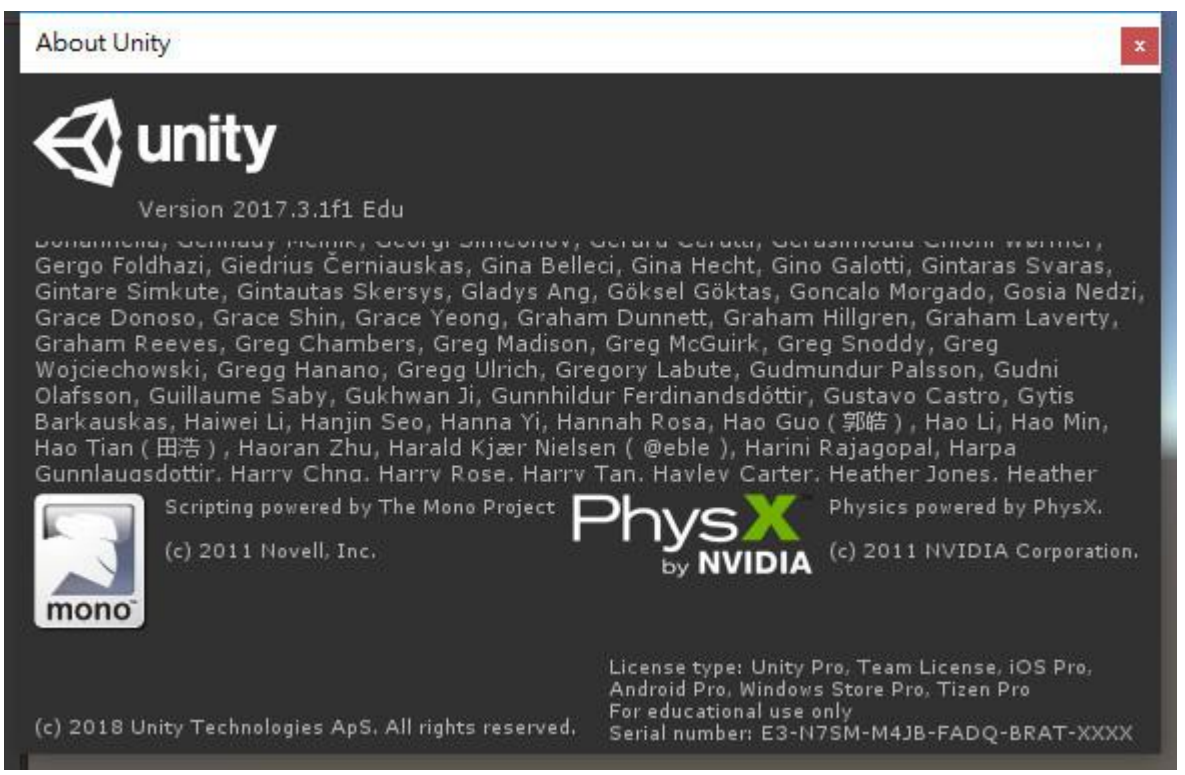